# Instrukcja użytkownika bazy danych Archidiecezji Katowickiej

## Moduł Księdza Proboszcza

Stan na dzień: 14.01.2022

| Wprowadzenie             | 2  |
|--------------------------|----|
| Wymagania sprzętowe      | 2  |
| Logowanie                | 2  |
| Moduł Księdza Proboszcza | 3  |
| Newsy                    | 4  |
| Dane Użytkownika         | 4  |
| Statystyki Parafii       | 5  |
| Katecheza (Proboszcz)    | 7  |
| Katecheza (Katecheta)    | 9  |
| Wydział Rodzin           | 10 |
| Wspólnoty                | 11 |
| Wyloguj                  | 11 |
| Uwagi końcowe            | 12 |

#### Wprowadzenie

Moduł Księdza Proboszcza jest elementem Bazy Danych Archidiecezji Katowickiej, która wspomaga Kurię Metropolitalną w pracach administracyjnych wszystkich Wydziałów. Ponieważ część danych, które są niezbędne w Kancelarii czy w Wydziale Katechetycznym i tak była dostarczana przez Ks. Proboszczów poszczególnych parafii – prostszym i nowocześniejszym rozwiązaniem niż wypełnianie ankiet papierowych i ich przesyłanie pocztą tradycyjną jest ich bezpośrednie wpisanie do bazy. Dzięki temu wszyscy oszczędzają czas i środki.

Podobny model działa także na "wyższym szczeblu" – wybrane dane wpisane przez Księży Proboszczów po ich weryfikacji przez Kurię mogą być przekazane drogą cyfrową do Sekretariatu Episkopatu Polski.

#### Wymagania sprzętowe

Aby sprawnie korzystać z bazy danych Archidiecezji Katowickiej niezbędne jest posiadanie urządzenia z dostępem do Internetu. Zalecane jest, aby komputer, laptop, tablet lub telefon z najnowszym systemem (iOS, Windows lub Android) miał zainstalowaną przeglądarkę internetową (sugerowana: Mozilla Firefox) aktualizowaną na bieżąco oraz aktualne oprogramowanie antywirusowe.

#### Logowanie

Panel Księdza Proboszcza znajduje się pod adresem: https://baza.katowicka.pl/

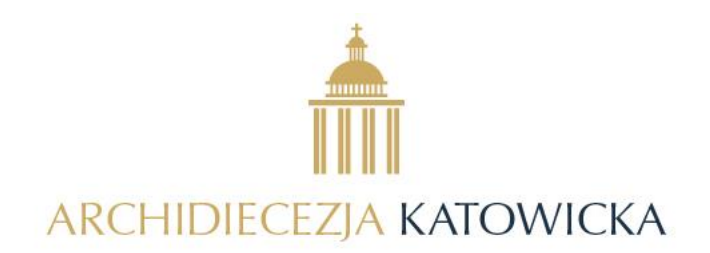

BAZA DANYCH ARCHIDIECEZJI KATOWICKIEJ

| LOGOWANIE [      | DO DIECEZJI |   |
|------------------|-------------|---|
| Login            | 502691438   | ) |
| PRZYPOMNEJ HASŁO | ZALOGUJ SIĘ | J |
|                  |             |   |
|                  |             |   |

Aby wejść do Modułu konieczne jest wpisanie loginu i hasła. Loginem jest numer telefonu komórkowego Księdza Proboszcza – jeśli najpierw zostanie zarejestrowany i zweryfikowany przez administratora systemu. Hasło początkowe zostanie przesłane Księdzu Proboszczowi przez administratora systemu.

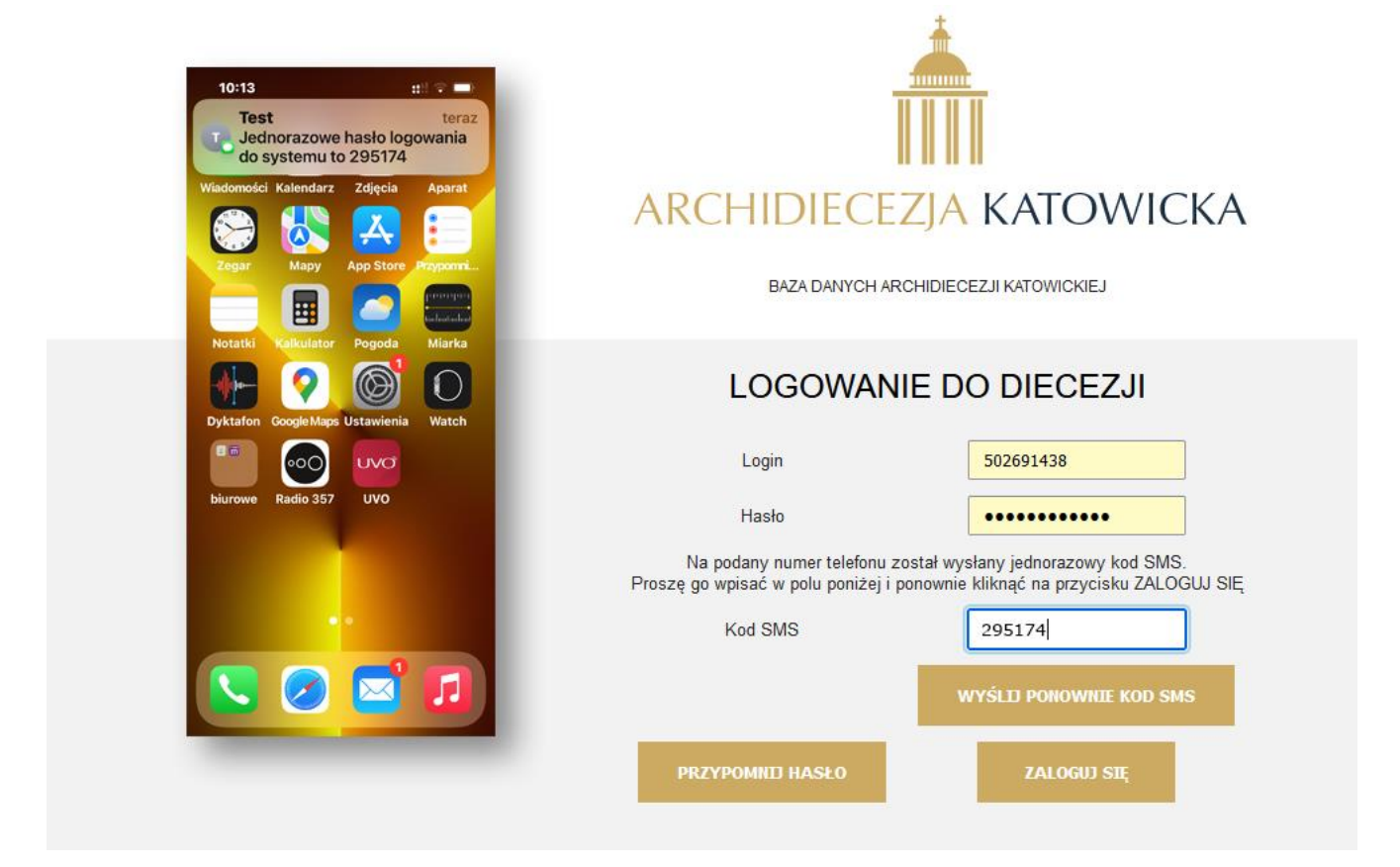

#### UWAGI

- W przypadku trudności z zalogowaniem proszę najpierw sprawdzić czy poprawnie działa internet

   najlepiej sprawdzając czy można zobaczyć stronę Archidiecezji (<u>https://katowicka.pl/</u>). Jeżeli
   dalej nie można się zalogować proszę się kontaktować z administratorem systemu.
- 2. W przypadku błędnego hasła proszę skorzystać z przycisku "PRZYPOMNIJ HASŁO". Nowe hasło zostanie przesłane przez SMS.
- 3. Jeżeli Ksiądz Proboszcz zmieni numer telefonu komórkowego lub zostanie on utracony proszę o tym natychmiast powiadomić administratora systemu.
- 4. Administratorem systemu jest Adam Sobel, adam.sobel@katowicka.pl tel. 502 691 438

## Moduł Księdza Proboszcza

Po zalogowaniu się do Panelu Księdza Proboszcza na ekranie będzie widoczne okno jak pokazano poniżej.

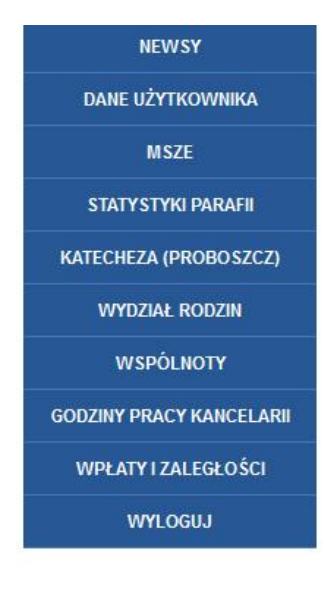

## WIADOMOŚCI DLA PROBOSZCZÓW

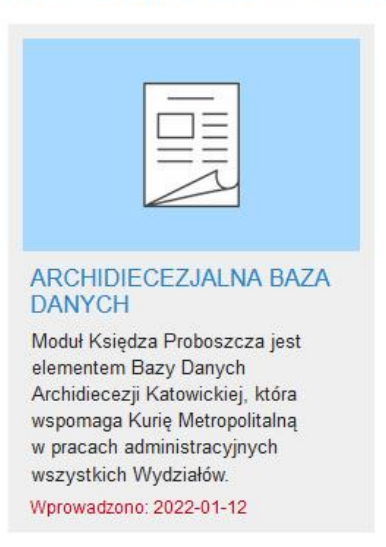

#### DZIAŁ DLA WSZYSTKICH

Po lewej stronie widoczne są przyciski, które umożliwiają wejście po poszczególnych części Modułu.

#### Newsy

Od razu po zalogowaniu w centralnej części ekranu otwiera się pierwsza część Modułu – "NEWSY". Jest to część bazy danych, która służy do komunikacji pomiędzy Kurią a Parafiami. W kilku działach widoczne są komunikaty / informacje podzielone na grupy odbiorców (Ks. Proboszczowie, Katecheci, Wszyscy itd.).

Aby przeczytać wybranego newsa wystarczy go kliknąć.

#### Dane Użytkownika

Drugą częścią Modułu są "DANE UŻYTKOWNIKA". W tym miejscu można samodzielnie zmienić hasło. Dobrym zwyczajem jest zmiana początkowego hasła przesłanego przez administratora systemu. Nowe hasło powinno być długie i trudne do złamania przez włamywaczy, zalecane jest więc przynajmniej 8 znaków (małe i DUŻE litery, cyfry i znaki specjalne jak np. !@#\$%^&\*). Absolutnie niewskazane jest używanie haseł słownikowych (np. zawierających imię Ks. Proboszcza) lub haseł oczywistych (jak cyfry z daty urodzenia czy święceń).

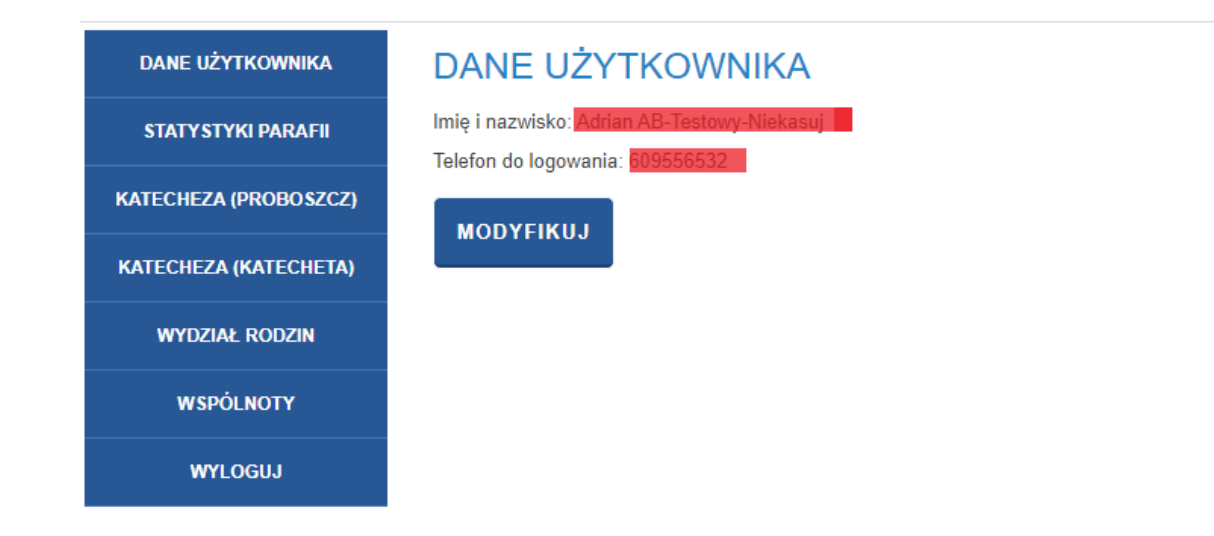

## Statystyki Parafii

Statystyki Parafii zawierają te same dane, które co roku Księża Proboszczowie przesyłali do Kurii z liczbowym zestawieniem dominicantes i communicantes (liczenie wiosenne i jesienne) oraz statystyki roczne.

| NEWSY                    | STATYSTYKI IPAR               |                        | OWZIECIA NAJŚWIE          | TSZEJ MARYI PAN           | INY. P                   | OBIÓRI            |                        |               |  |
|--------------------------|-------------------------------|------------------------|---------------------------|---------------------------|--------------------------|-------------------|------------------------|---------------|--|
| DANE UŻYTKOWNIKA         |                               |                        |                           |                           |                          |                   |                        |               |  |
| MSZE                     | Wniebowzięcia Najświętszej Mi | aryi Panny, Kobiór 🐱 L | ata od: 1998              | ✓ Lata do: 2022           |                          | ~                 |                        |               |  |
| STATYSTYKI PARAFII       |                               |                        |                           |                           |                          |                   |                        |               |  |
| KATECHEZA (PROBOSZCZ)    | Akcje                         |                        |                           |                           | 4 Rok                    | Statystyka roczna |                        |               |  |
| WYDZIAŁ RODZIN           | STATYSTYKA ROCZNA             | LICZENIE WIOSENNE      | LICZENIE JESIENNE         |                           |                          |                   |                        |               |  |
| WSPÓLNOTY                | WSPOLNOTY ZAMKNIJ S           | STATYSTYKĘ ROCZNĄ      | ZAMKNIJ LICZENIE WIOSENNE | ZAMKNIJ LICZENIE JESIENNE | 2022                     | DO EDYCJI         | DO EDYCJI              | DO EDYCJI     |  |
| GODZINY PRACY KANCELARII | STATYSTYKA ROCZNA             | LICZENIE WIOSENNE      | LICZENIE JESIENNE         |                           | 0004                     | 00 50 10 1        | 74 BUCKUP TP           | TABLETT       |  |
| WPŁATY I ZALEGŁOŚCI      | WSPOLNOTY ZAMKNIJ S           | STATYSTYKĘ ROCZNĄ      |                           |                           | 2021                     | DO EDYCJI         | ZAMKNIĘTE              | ZAMKNIĘTE     |  |
| WYLOGUJ                  | STATYSTYKA ROCZNA             | LICZENIE WIOSENNE      | LICZENIE JESIENNE         |                           | 2020                     | ZAMICHIETA        | ZAMMETE                | ZAMUNIETE     |  |
|                          | WSPOLNOTY                     |                        |                           |                           | 2020                     | ZAMINIL IA        | ZAMANILIE              | ZAMININGTE    |  |
|                          | STATYSTYKA ROCZNA             | LICZENIE WIOSENNE      | LICZENIE JESIENNE         |                           | 2019 ZAMKNIETA ZAMKNIETE |                   | ZAMKNIETE              | ZAMKNIETE     |  |
|                          | WSPOLNOTY                     |                        |                           |                           | 2015                     | Committy in       | Comming it.            | 24 Minung I C |  |
|                          | STATYSTYKA ROCZNA             | LICZENIE WIOSENNE      | LICZENIE JESIENNE         |                           | 2018                     | ZAMKNIETA         | ZAMKNIETE              | ZAMKNIETE     |  |
|                          | WSPOLNOTY                     |                        |                           |                           | 2010                     |                   | 2. and a second second | 2. minung / 2 |  |
|                          | STATYSTYKA ROCZNA             | LICZENIE WIOSENNE      | LICZENIE JESIENNE         |                           | 2017                     | ZAMKNIETA         | ZAMKNIETE              | ZAMKNIETE     |  |
|                          | WSPOLNOTY                     |                        |                           |                           |                          |                   |                        |               |  |
|                          | STATYSTYKA ROCZNA L           | LICZENIE WIOSENNE      | LICZENIE JESIENNE         |                           | 2016                     | ZAMKNIĘTA         | ZAMKNIĘTE              | ZAMKNIĘTE     |  |
|                          | WSPOLNOTY                     |                        |                           |                           |                          |                   |                        |               |  |
|                          | STATYSTYKA ROCZNA L           | LICZENIE WIOSENNE      | LICZENIE JESIENNE         |                           | 2015                     | ZAMKNIĘTA         | ZAMKNIĘTE              | ZAMKNIĘTE     |  |
|                          | WSPOLNOTY                     |                        |                           |                           |                          |                   |                        |               |  |
|                          | STATYSTYKA ROCZNA L           | LICZENIE WIOSENNE      | LICZENIE JESIENNE         |                           | 2014                     | ZAMKNIĘTA         | ZAMKNIĘTE              | ZAMKNIĘTE     |  |
|                          | WSPOLNOTY                     |                        |                           |                           |                          |                   |                        |               |  |
|                          | STATYSTYKA ROCZNA             | LICZENIE WIOSENNE      | LICZENIE JESIENNE         |                           | 2013                     | ZAMKNIĘTA         | ZAMKNIĘTE              | ZAMKNIĘTE     |  |
|                          | WSPOLNOTY                     |                        |                           |                           |                          |                   |                        |               |  |

Formularz do wprowadzania **liczenia wiosennego** wymaga jedynie podanie 4 liczb i ewentualnie dopisania uwag.

| STATYSTYKA                     | LICZENIA WIOSE                     | ENNEGO W ROKU 2                           | 020 37                                            |
|--------------------------------|------------------------------------|-------------------------------------------|---------------------------------------------------|
| W niedzielę na wszystkich l    | Aszach obecnych było:  W n X       | iedzielę do Komunii św. przystąpiło: 🥹    |                                                   |
| Od poniedziałku do soboty<br>0 | na wszystkich Mszach obecnych      | było: 2 od poniedziałku do soboty na<br>0 | a wszystkich Mszach rozdzielono: 🥝<br>Komunii św. |
| Uwagi dodatkowe (wspólne       | dla statystyki rocznej oraz wioser | nej i jesiennej): 🛿                       |                                                   |
| ZAPISZ ? Ctrl+S za             | pisuje zmiany bez zamykania oki    | enka                                      | <i>3</i> 7                                        |

Ważne jest, że po zakończeniu wprowadzania tych danych i po zapisaniu przyciskiem ZAPISZ można jeszcze powrócić do tych danych i dokonać zmian aż do momentu kliknięcia ZAMKNIJ LICZENIE WIOSENNE. Po takim zamknięciu nie można już modyfikować danych.

Zamknięcie liczenia może zostać wykonane także przez pracowników Kancelarii Kurii, którzy mają wgląd w powyższe statystyki.

Analogicznie sytuacja wygląda przy liczeniu jesiennym.

**Statystyka roczna** jest bardziej rozbudowana i również analogiczna do papierowej, co roku przesyłanej do Kurii. Po jej wypełnieniu i zapisaniu można ją także uzupełniać aż do momentu kliknięcia ZAMKNIJ STATYSTYKE ROCZNĄ.

| Liczba katolików: 0                                        | Niewierzących (w przybliżeniu): 🥹                                  | Innowierców: 🥹                        | Chrzty ogółem:, w tym 🥹 | z małżeństw sakramentalnych: 🥹    |
|------------------------------------------------------------|--------------------------------------------------------------------|---------------------------------------|-------------------------|-----------------------------------|
| 0 ×                                                        | 0                                                                  | 0                                     | 0                       | 0                                 |
| Do pierwszej Komunii św. przystąpił                        | o: 📀 🛛 w tym do Wczesnej Komunii św                                | w.: 😢                                 |                         | z małżeństw niesakramentalnych: 6 |
| 0                                                          | 0                                                                  |                                       |                         | panieńskich: 0                    |
| Liczba zawartych małżeństw: 📀                              | w tym mieszanych: 📀                                                |                                       |                         | 0                                 |
| 0                                                          | 0                                                                  |                                       |                         | dzieci poniżej 1 roku: 😢          |
| Liczba małżeństw bez ślubu kościelr                        | nego: 🥝 🛛 w tym mogłoby zawrzeć zw                                 | viązek małżeński: 🥝                   |                         | 0<br>od 1 do 7 lot: 🙆             |
| 0                                                          | 0                                                                  |                                       |                         | 0                                 |
| Liczba małżeństw rozbitych: 0                              |                                                                    |                                       |                         | powyżej 7 lat: 🙆                  |
| 0                                                          |                                                                    |                                       |                         | 0                                 |
| Liczba rodzin ogółem: 🥹<br>0                               | w tym katolickich: 🔮                                               | Liczba rodzin przyjmujących kolędę: 0 |                         |                                   |
| Liczba odwiedzonych chorych: 🛿                             | Ilu osobom udzielono sakramentu ch                                 | iorych?: 🛿                            |                         |                                   |
| Liczba pogrzebów: 🥹                                        | w tym niekościelnych: 📀                                            |                                       |                         |                                   |
| Liczba odwiedzonych chorych: 0<br>0<br>Liczba pogrzebów: 0 | Ilu osobom udzielono sakramentu ch<br>0<br>w tym niekościelnych: • | iorych?: 🛛                            |                         |                                   |

Nowością w statystykach parafialnych jest zestawienie **wspólnot** działających na terenie parafii. Po wybraniu przycisku WSPÓLNOTY pojawi się lista działających w parafii wspólnot – jeżeli wcześniej zostały wpisane przez Księdza Proboszcza (patrz strona poniżej). Jeżeli wcześniej nie wpisano żadnych wspólnot – lista będzie pusta.

Dane o liczbie osób w każdej wspólnocie należy dopisywać co rok.

|    | STATYS | Ilość animatorów: Ø     Ilość kręgów: Ø     Ilość zaangażowanych: Ø | - L | -57      |
|----|--------|---------------------------------------------------------------------|-----|----------|
|    | Akcje  | 0 × 0 0                                                             |     | ż. Uwagi |
| n  | EDYTU  | Ctrl+S zapisuje zmiany bez zamykania okienka                        |     | -3       |
| TO | Y      |                                                                     | -71 | _        |

#### Katecheza (Proboszcz)

Dane wprowadzane w tym miejscu są analogiczne jak w ankietach papierowych przekazywanych co roku do Wydziału Katechetycznego i są zbieżne z danymi, które następnie przekazywane są do Komisji Wychowania katolickiego KEP.

Formularz podzielony jest na kilka części. **W pierwszej** z nich należy określić, z jakich wydawnictw korzystają katecheci na różnych poziomach nauczania (tytuły podręczników dla przedszkoli, szkół podstawowych itd. zgodne z listą podręczników na dany rok szkolny, publikowaną na stronie Komisji Wychowania Katolickiego KEP <u>https://katecheza.episkopat.pl</u>).

| Program: 🥹<br>Nasza Boża rodzina   | Nr programu: 🥝<br>- | Wydawnictwo: 🥝<br>WAM |
|------------------------------------|---------------------|-----------------------|
| Szkoły podstawowe:                 |                     |                       |
| Program: 🥹                         | Nr programu: 🥹      | Wydawnictwo: 🤨        |
| Jesteśmy w Rodzinie Pana Jez       | -                   | WAM                   |
| Chodźmy razem<br>Szkoły specjalne: | -                   | WAM                   |
| Program: @                         | Nr programu: 🛛      | Wydawnictwo: 0        |
| AZ-1h-04/10                        | - ×                 | -                     |
| agi do ankiety: 🥹                  |                     |                       |
| vagi                               |                     |                       |

**W drugiej** części formularza widoczna jest lista szkół, które wg informacji zebranych w Wydziale Katechetycznym, znajdują się na terenie parafii.

#### UWAGA

Jeżeli Ksiądz Proboszcz zauważy brak jakiejś szkoły na tej liście – powinien skontaktować się z Wydziałem Katechetycznym Kurii w celu dopisania wskazanej szkoły do listy.

Dla każdej szkoły należy wpisać liczbę uczniów zarówno dla całej szkoły jak i z podziałem na każdy poziom nauczania (klasy).

|        | PRZEDSZKOLE NR 2<br>ul. Warszawska 230, 43-155 Bieruń EDYTUJ                                                                                                    |            |
|--------|----------------------------------------------------------------------------------------------------|------------|
|        | Liczba uczniów: Na religii: Na etyce: Katecheza: Etyka: Proboszcz katechizuje?<br>0 0 0 pełna NIE NIE                                                                                                    |            |
|        | POZIOMY EDUKACJI                                                                                                    |            |
|        | Nazwa poziomu Ilość grup Liczba uczniów: chodzących na religię nie chodzących na religię chodzących na etykę                                                                                                    |            |
| PO     | DZIOM EDUKACJI                                                                                                    | 3          |
| Pozion | m: O Uczniowie chodzący na religię: O Uczniowie nie chodzący na religię: O Uczniowie chodzący na religię: O Uczniowie chodzący na re | a etykę: 🥝 |
| ZAF    | Ctrl+S zapisuje zmiany bez zamykania okienka; Esc wychodzi bez zapisywania                                                                                                    | 3          |

W trzeciej części formularza jest miejsce na wpisanie danych o katechezie parafialnej. Jest ona podzielone na katechezę dzieci, młodzieży i dorosłych. Na liście katechetów, którzy mogą prowadzić katechezę parafialną znajdują się wyłącznie te osoby, które mają aktualną misję kanoniczną i zostały "wpisane" przez Wydział Katechetyczny Kurii do Bazy Danych.

#### KATECHEZA DZIECI 🛛 🕀

| Nazwa grupy   | Dni i godziny spotka  | ń Katecheta prowadząc | cy Liczba uczestnikó | w akcje |      |
|---------------|-----------------------|-----------------------|----------------------|---------|------|
| katecheza     | cz 18:00              | Karol _Testowy        | 40                   | EDYTUJ  | USUŃ |
| przed 1 komun | ią wt 18:00           | Karol _Testowy        | 14                   | EDYTUJ  | USUŃ |
| KATECHE       | ZA MŁODZIEŻY          | ÷                     |                      |         |      |
| Nazwa grupy   | Dni i godziny spotkań | Katecheta prowadzący  | Liczba uczestników   | akcje   |      |
| młodzież 1    | sr 15:00              | Karol _Testowy        | 5                    | EDYTUJ  | USUŃ |
| KATECHE       | ZA DOROSŁYCH          | ÷                     |                      |         |      |
| Nazwa grupy   | Dni i godziny spotkań | Katecheta prowadzący  | Liczba uczestników   | akcje   |      |
| aa            | sr 11:30              | Karol _Testowy        | 23                   | EDYTUJ  | USUŃ |

Aby dodać kolejną grupę katechizowanych wystarczy skorzystać z jednego z trzech przycisków +

| GRUPA KATECHE                                     | TYCZNA                       | 37         |
|---------------------------------------------------|------------------------------|------------|
| Parafia: Kategoria: F<br>Świętej Barbary Dzieci 2 | Rok szkolny:<br>019/2020     |            |
| Nazwa grupy: 🙆                                    | Dzień: 🙆                     | Godzina: 📀 |
| przed 1 Komunią                                   | Poniedziałek V               | 17:00      |
| Katecheta prowadzący: 🛿<br>Karol _Testowy         | Liczba uczestników: 🥝        |            |
| Ctrl+S zapisuje z                                 | rmiany bez zamykania okienka | 3          |

#### Katecheza (Katecheta)

Jeżeli Ksiądz Proboszcz jest równocześnie katechetą uczącym w szkole, to ten punkt będzie widoczny.

| NEWSY                 | WYK           | AZZ               | ZAJĘĆ                      | W F            | ROI  | κU    | SZ   | ко    | LNYM      | 2019/2 |
|-----------------------|---------------|-------------------|----------------------------|----------------|------|-------|------|-------|-----------|--------|
| DANE UŻYTKOWNIKA      |               | 0.71//            |                            |                |      | 4.107 |      |       | Directory |        |
| STATY STYKI PARAFII   | SZKOła:       | SZK               | JŁA PODSTA                 | .0000          |      | 1 1 1 | BIER | JNIU, | Bierun 🗸  |        |
| KATECHEZA (PROBOSZCZ) |               |                   |                            |                |      |       |      |       |           |        |
| KATECHEZA (KATECHETA) | SZK<br>ul. Ki | OŁA PC<br>rakowsł | DDSTAWOWA<br>(a 30, 43-150 | NR 1<br>Bieruń | W BI | ERUN  | 110  |       |           |        |
| WYDZIAŁ RODZIN        | Nr            | lekcji            | Godzina                    | Pn             | Wt   | Śr    | Cz   | Pt    |           |        |
| WSPÓLNOTY             | 1             |                   |                            |                |      |       |      |       | EDYTUJ    | USUŃ   |
| WYLOGUJ               | 2             |                   | 9:40-10:25                 | а              | b    | с     | d    | е     | EDYTUJ    | USUŃ   |
|                       | 3             |                   | 12-12:45                   |                |      | 1     |      |       | EDYTUJ    | USUŃ   |
|                       | 4             |                   |                            |                |      |       |      |       | EDYTUJ    | USUŃ   |

Proboszcz-Katecheta ma możliwość uzupełnienia danych w tylu planach lekcji, ile ma aktualnych misji katechetycznych.

Po uzupełnieniu danych przez Katechetę będą one widoczne także dla Ks. Proboszcza a zestawienia sumaryczne będą natychmiast widoczne w Wydziale Katechetycznym Kurii.

#### Wydział Rodzin

Funkcja służy do wprowadzania danych, które są konieczne do pracy Wydziału Rodzin Kurii Metropolitalnej.

Na ekranie widać listę osób, które pełnią w parafii funkcję "parafialny doradca życia rodzinnego"

| DANE UŻYTKOWNIKA      | STATYSTYKI WYDZIAŁU RODZIN W ROKU 2020 |  |  |  |  |  |  |  |
|-----------------------|----------------------------------------|--|--|--|--|--|--|--|
| STATY STYKI PARAFII   | Polt 2020                              |  |  |  |  |  |  |  |
| KATECHEZA (PROBOSZCZ) | RUK. 2020 V                            |  |  |  |  |  |  |  |
| KATECHEZA (KATECHETA) | ANKIETY W PARAFIACH W ROKU 2020        |  |  |  |  |  |  |  |
| WYDZIAŁ RODZIN        | Świętej Barbary, Bieruń Nowy           |  |  |  |  |  |  |  |
| WSPÓLNOTY             | Karol_Testowy ZABLOKUJ EDYTUJ          |  |  |  |  |  |  |  |
| WYLOGUJ               |                                        |  |  |  |  |  |  |  |

Przy każdym nazwisku jest przycisk ZABLOKUJ (proszę z niego korzystać wyłącznie w sytuacji, gdy chcemy zablokować możliwość wprowadzania danych) oraz EDYTUJ, który służy do wypełnienia ankiety, którą doradcy co roku dostarczali do Wydziału Rodzin w Kurii.

| ość par na naukach: 🥝         | Ilość par na I spotkaniu: 📀     | Ilość par na II spotkaniu: 0 | Ilość par na III spotkaniu: 😢 |  |
|-------------------------------|---------------------------------|------------------------------|-------------------------------|--|
| U ×                           | 0                               | 0                            | 0                             |  |
| ość osób na poradach małż.: 🥹 | llość osób na poradach wych.: 0 | Ilość osób na NPR: 🛛         | llość osób na przyg. bliż.: 🔮 |  |
| 0                             | 0                               | 0                            | 0                             |  |
| icjatywy:                     |                                 |                              |                               |  |
| Nazwa: 🛛                      | Opis: 0                         | llość osób: 📀                | Częstotliwość: 📀              |  |
|                               |                                 | 0                            | 1                             |  |
| Nazwa: 🛛                      | Opis: 🕑                         | llość osób: 🕑                | Częstotliwość: 🕑              |  |
|                               |                                 | 0                            | 1                             |  |
| Nazwa: 🛛                      | Opis: 🕑                         | llość osób: 😢                | Częstotliwość: 😢              |  |
|                               |                                 | 0                            | 1                             |  |
| Nazwa: 🛛                      | Opis: 📀                         | llość osób: 🥝                | Częstotliwość: 📀              |  |
|                               |                                 | 0                            | 1                             |  |
| lazwa: 🛛                      | Opis: 🕖                         | llość osób: 🥝                | Częstotliwość: 📀              |  |
| ]                             |                                 | 0                            | 1                             |  |
| unati O                       |                                 |                              |                               |  |
| wagi. 🥹                       |                                 |                              |                               |  |

#### Wspólnoty

Na terenie parafii działają różnego rodzaju wspólnoty, od ministrantów i oaz młodzieżowych aż po kręgi rodzinne i KSM. Wydział Duszpasterski Kurii opracował listę "rodzajów" wspólnot ale informacje o ich liczebności w każdej parafii muszą pochodzić od Księdza Proboszcza.

Stąd jedną z pierwszych rzeczy, jakie należy wykonać jest dopisanie każdej wspólnoty do listy działających w parafii. Służy do tego poniższy formularz.

| Nazwa: 🛛                          | Rodzaj wspólnoty: 🤨           |               |                           | Katolicka? 🛛 | Czy istnieje? 🛿 |
|-----------------------------------|-------------------------------|---------------|---------------------------|--------------|-----------------|
| Oaza paratialna                   | Ruch Swiatło-Zycie (młodzież) |               | $\sim$                    |              |                 |
| Opis: 🥹                           |                               |               | Opiekun: 🥝<br>Ks. Probosz | cz           |                 |
| Parafia: 🥝<br>Świętej Barbary 🗸 🗸 | Data powstania: 🥝             |               |                           |              |                 |
| Kod poczt.: 0                     | Miejscowość: 📀                | Ulica i nr: 0 | Dzielni                   | ca: 😧        |                 |
| 42-801                            | Bieruń                        | Kocielna 2    | -                         |              |                 |
| Miejsce spotkań: 🛿                | Czas spotkań: 😢               |               |                           |              |                 |
| salka parafialna                  | piątek 18:00                  |               |                           |              |                 |
| Uwagi: 🛛                          |                               |               |                           |              |                 |
| Jakieśluwagi                      |                               |               |                           |              | ×               |

Po dopisaniu wszystkich wspólnot działających na terenie parafii będzie można co roku dopisywać informacje statystyczne o liczbie osób w tych wspólnotach (patrz strona 6 powyżej).

## Wpłaty i zaległości

Moduł został uruchomiony 1 stycznia 2022 roku. Wcześniejsze dane nie będą widoczne.

## Wyloguj

Na zakończenie pracy ZAWSZE należy się wylogować.

#### Uwagi końcowe

- 1. Baza danych Archidiecezji Katowickiej jest ciągle rozbudowywana. W miarę rozwoju pewne elementy Panelu Księdza Proboszcza będą ulegać drobnym zmianom, mogą także pojawiać się nowe funkcjonalności.
- 2. Wszelkie sugestie lub nieprawidłowości w działaniu Modułu Księdza Proboszcza prosimy zgłaszać do administratora systemu: Adam Sobel, <u>adam.sobel@katowicka.pl</u> tel. 502 691 438